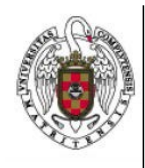

Servicios Informáticos

## Cómo eliminar un perfil de Eduroam en un Ipad/iphone

Página 1 de 3

En primer lugar, hacemos tap sobre el icono de ajustes.

A continuación, hacemos tap sobre general y luego, abajo, en Perfil.

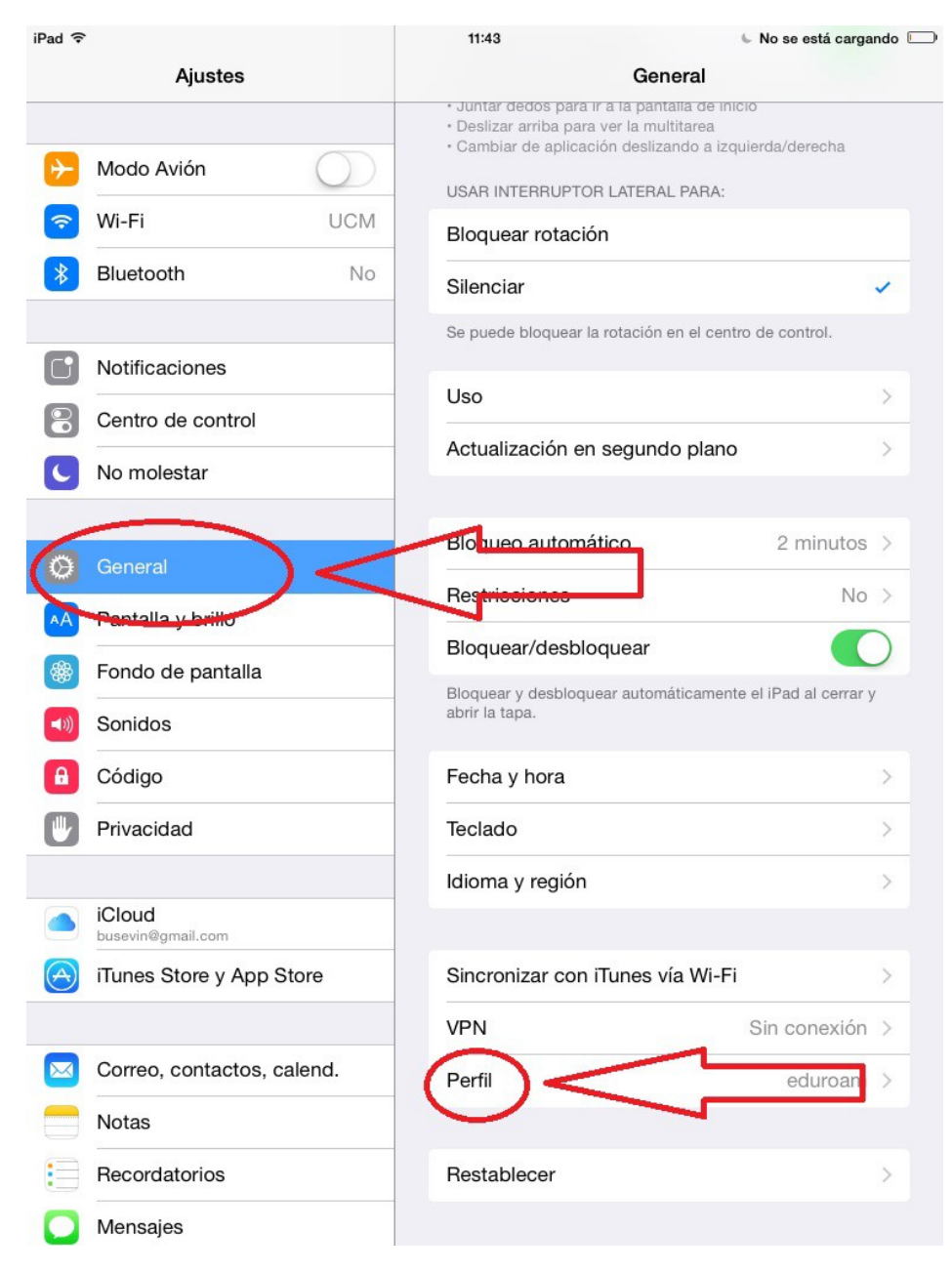

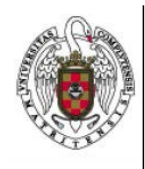

Cómo eliminar un perfil de Eduroam en un Ipad/iphone

Página 2 de 3

## Nos aparecerá el perfil de Eduroam y hacemos tap sobre él.

| 🕞 Modo Avión      | $\bigcirc$ | PERFIL DE CONFIGURACIÓN                   |
|-------------------|------------|-------------------------------------------|
| 🛜 Wi-Fi           | UCM        | eduroam Universidad Compartense de Madrid |
| Bluetooth         | No         |                                           |
|                   |            |                                           |
| Notificaciones    |            |                                           |
| Centro de control |            |                                           |
| C No molestar     |            |                                           |
|                   |            |                                           |
| General           |            |                                           |
| <b>—</b>          |            |                                           |

## Aparece la información del perfil y hacemos tap sobre eliminar perfil

| ≁        | Modo Avión        | $\bigcirc$ | eduroam                                                                                             |    |
|----------|-------------------|------------|----------------------------------------------------------------------------------------------------|----|
| <b>?</b> | Wi-Fi             | UCM        | Universidad Complutense de Madrid                                                                   |    |
| *        | Bluetooth         | No         | Firmado por TERENA<br>Verificado ✓<br>Descripción Perfil de configuración de red '' de 'Universidad |    |
|          | Notificaciones    |            | Complutense de Madrid'. Proporcionado por eduroam<br>Contiene Red Wi-Fi                             |    |
| 8        | Centro de control |            | 3 Certificados                                                                                      |    |
| C        | No molestar       |            | Mas detailes                                                                                        | F. |
|          |                   |            | Eliminar perfil                                                                                     |    |
| Q        | General           |            | $\neg$                                                                                              |    |
| AA       | Pantalla y brillo |            |                                                                                                    |    |

A continuación, nos pedirá nuestro pin del ipad/iphone, se lo proporcionamos.

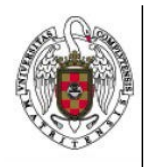

## Servicios Informáticos

Cómo eliminar un perfil de Eduroam en un Ipad/iphone

Página 3 de 3

| Intro                | oduzca el códi | go Cancelar |  |  |  |  |
|----------------------|----------------|-------------|--|--|--|--|
|                      |                |             |  |  |  |  |
|                      |                |             |  |  |  |  |
| Introduzca el código |                |             |  |  |  |  |
|                      |                |             |  |  |  |  |
|                      |                |             |  |  |  |  |
|                      |                |             |  |  |  |  |
|                      |                |             |  |  |  |  |
| 1                    | 2              | 3           |  |  |  |  |
| 1                    | ABC<br>E       | DEF         |  |  |  |  |
| 4<br>бні             | J<br>JKL       | MNO         |  |  |  |  |
| 7                    | 8              | 9           |  |  |  |  |
| PQRS                 | TUV            | WXYZ        |  |  |  |  |
|                      | 0              |             |  |  |  |  |

Finalmente, confirmamos que queremos eliminarlo haciendo tap sobre eliminar.

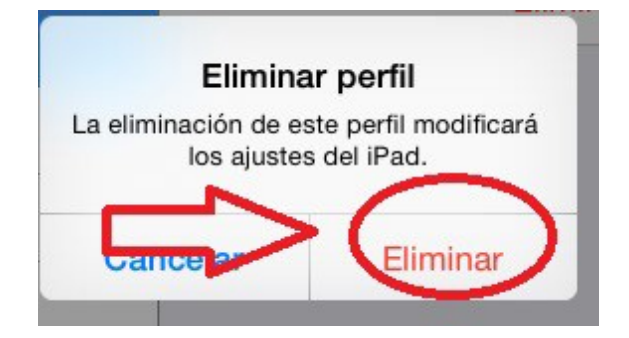